# CRStar Insights

1

# How to Create Enhanced Follow-Up Templates

The CoC requires annual follow up of analytic cases. The guidelines allow for 3 months to update the date of last contact before counted in the lost to follow-up category.

Excerpt from Optimal Resources for Cancer Care (2020 Standards) Standard 6.5 page 62

\*Measure of Compliance The cancer program fulfills all of the compliance criteria:

1. An 80 percent follow-up rate is maintained for all eligible analytic cases from the cancer registry reference date.

2. For PCP facilities, a 60 percent follow-up rate is maintained for all eligible analytic cases from the cancer registry reference date.

3. A 90 percent follow-up rate is maintained for all analytic cases diagnosed within the last five years or from the cancer registry reference date, whichever is shorter. \*

All reportable cases are followed up, except the following:

- Residents of foreign countries
- Cases reportable by agreement
- Patients whose age exceeds 100 years and who are without contact for more than 12 months
- Patients diagnosed on or after January 1, 2006, and classified as Class of Case 00

CRStar offers several features allowing the user to set the schedule in the database. This edition of CRStar Insights will discuss all options available to users.

## **Physician Follow-Up Order**

The most used feature is setting the FU order number on the Diagnosis Screen. In this setting, the Following Physician automatically transfers to the outcome screen (Dr. Tom Doe). If the other listed physicians should be contacted in 12 months, the user can add the appropriate number, indicating the order in which to contact the physician the following year. The physicians will transfer to the Outcome screen in this order. This numbers will disappear once leaving the diagnosis screen.

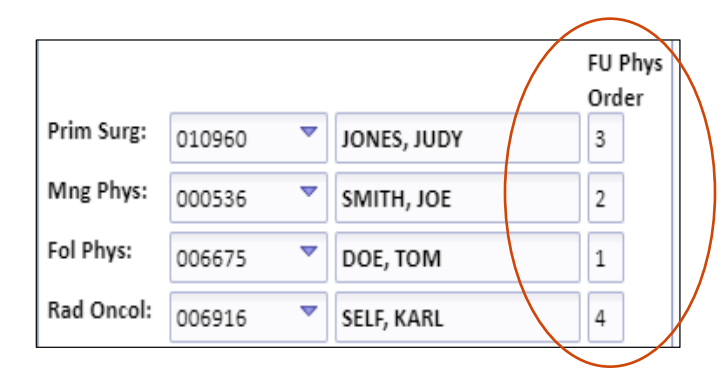

#### **Setting Follow-Up Templates**

For some facilities, standardizing follow-up processes utilizing CRStar's Follow-Up templates is an efficient way to accomplish follow-up. Setting the template allows the user to default the follow-up contacts on the Outcome Screen in a pre-set order. When the user arrives on the Outcome Screen, the FU Physicians may be blank if the user did not set the order number on the Diagnosis tab, as shown above. The Default letter types field is located on the outcome screen and when the drop-down box is chosen, displays all templates that are set up in the system.

|   | Follow-Up Physicians and Enhanced Follow-Up Order    | Follow-Up Order     | X 111 P01-C010 |
|---|------------------------------------------------------|---------------------|----------------|
|   | Fu Physician Fu Physician Name Letter Sent Letter Ty | pe Search:          | Search All     |
|   |                                                      | Template Name       | Template Hosp  |
|   | 2                                                    | Blank Template      | 01             |
|   | 3                                                    | NEW FOLLOW UP       | 01             |
| - |                                                      | NORMAL FOLLOW UP    | 01             |
|   | Default Letter Types Based On:                       | TREATING PHYSICIANS | 01             |
|   |                                                      | NEW ONE TO TEST     | 03             |
|   | FOLLOWUP TEMPLATE -                                  |                     |                |

To Create an Enhanced Follow Up Template - From the main menu: Go to Systems Management, then the Follow-Up Order tab. The user may enter as many templates as desired. And up to four contacts for each template.

|                                                          | ŀ | Hospitals            | Registrars                 | Physicians | Phys Roster | Initialize Acc | Follow-up Order | Follow-up/QA Letters | Custom Form |
|----------------------------------------------------------|---|----------------------|----------------------------|------------|-------------|----------------|-----------------|----------------------|-------------|
|                                                          | « | Maintain F           | ollow-up Orde              | er         |             |                |                 |                      |             |
| DASHBOARD<br>ABSTRACT MANAGEMENT<br>FOLLOW UP MANAGEMENT |   | Follow U<br>Hospital | Ip Order Temp<br>Code:     | late:      |             |                | ▼               |                      |             |
| REPORTING<br>SYSTEM ADMINISTRATION<br>SYSTEM MANAGEMENT  |   | Follow               | Up Order —<br>Contact/Phys | iician     | First Name  | Last Na        | me              | Letter               |             |
| System Management<br>Codes Maintenance                   |   | 2                    |                            | <b>~</b>   |             | ]              |                 | <b>v</b>             | <b>^</b>    |
| PREFERENCES                                              |   | 4                    |                            | ▼          |             |                |                 | ~                    |             |
|                                                          |   |                      |                            |            |             |                |                 |                      |             |

- 1. Name the template by typing in the field directly. If a template already exists and the user wishes to modify it, it can be chosen from the drop down.
- 2. Enter the hospital code.
- 3. Enter the contacts in the order in which they will be scheduled Up to four lines.
- 4. The user may type in MANAGING or MAN and tab through the fields and the first and last name will auto fill. Other examples FOL or FOLLOWING, RAD or RADONC, etc. Letters may

be sent to other Cancer Registries by adding the outside registry in the physician file. Below are two examples of templates. The unique letters by specialty is an option each facility can setup.

5. Click Save.

| ospital Code:       01         Follow Up Order         Contact/Physician       First Name       Last Name       Letter         1       MANAGING       Mng. Phys       Managing Physician       DOC       Image: Contact/Physician         2       PRIMARY       Prim. Surg       Primary Surgeon       PRIM SURG       Image: Contact/Physician       DOC       Image: Contact/Physician       DOC       Image: Contact/Physician       Image: Contact/Physician                                                                                                    |
|----------------------------------------------------------------------------------------------------|
| Contact/Physician       First Name       Last Name       Letter         1       MANAGING       Mng. Phys       Managing Physician       DOC       Image: DOC         2       PRIMARY       Prim. Surg       Primary Surgeon       PRIM SURG       Image: DOC       Image: DOC                                                                                                    |
| Contact/Physician       First Name       Last Name       Letter         1       MANAGING       Mng. Phys       Managing Physician       DOC       Image: Contact/Physician         2       PRIMARY       Prim. Surg       Primary Surgeon       PRIM SURG       Image: Contact Physician         3       RAD ONC       Rad Onc       Radiation Oncologist       RAD ONC       Image: Contact Physician         4       MED ONC       Med Onc       Medical Oncologist       MED ONC       Image: Contact Physician                                                                                                    |
| 1       MANAGING       Mng. Phys       Managing Physician       DOC       Image: Constraint of the state of the state of the              |
| 2       PRIMARY       Prim. Surg       Primary Surgeon       PRIM SURG          3       RAD ONC       Rad Onc       Radiation Oncologist       RAD ONC          4       MED ONC       Med Onc       Medical Oncologist       MED ONC                                                                                                    |
| 3     RAD ONC     Rad Onc     Radiation Oncologist     RAD ONC     Image: Colored state state |
| MED ONC     Med Onc     Medical Oncologist     MED ONC     metain Follow-up Order                                                                                                    |
| aintain Follow-up Order                                                                                                    |
| - Follow Up Order                                                                                                    |
| Contact/Physician First Name Last Name Letter                                                                                                    |
| 1 FOLLOWING Fol. Phys Following Physician DOC                                                                                                    |
|                                                                                                    |
| 2 MANAGING Ming. Phys Managing Physician DOC                                                                                                    |
| 2     MANAGING     Ming. Phys     Managing Physician     DOC     ~       3     PATIENT     Patient     Patient     PATI     ~                                                                                                    |
| Follow Up Order Template: NORMAL FOLLOW UP                                                                                                    |

## Identifying Cases for Enhanced Follow-Up

| Generate Follow-u                      | p List and Letters                                                                  |                |            |                                                                                             |    |                                    |  |  |
|----------------------------------------|-------------------------------------------------------------------------------------|----------------|------------|---------------------------------------------------------------------------------------------|----|------------------------------------|--|--|
| Reference Year:<br>Hospital Code:      | 2000<br>01 <b>T</b> ERS Hos                                                         | spital Systems |            | <ul> <li>Date Range Entered Only</li> <li>Repeat for All Years Prior to End Date</li> </ul> |    |                                    |  |  |
| Begin Date:                            | 11/01/2018                                                                          | End Date:      | 11/30/2018 |                                                                                             | 00 | se cimanced follow op              |  |  |
| +                                      | 10/01/2018                                                                          | to             | 10/31/2018 |                                                                                             |    | Analytic 10-22 Cases Only          |  |  |
| +                                      | 09/01/2018                                                                          | to             | 09/30/2018 |                                                                                             |    | Include Class 00                   |  |  |
| +                                      | 08/01/2018                                                                          | to             | 08/31/2018 |                                                                                             |    | Include Benign Cases               |  |  |
|                                        |                                                                                     |                |            |                                                                                             |    | Include Basal and Squamous Cell Ca |  |  |
|                                        |                                                                                     |                |            |                                                                                             |    | Include Expired Cases              |  |  |
|                                        |                                                                                     |                |            |                                                                                             |    | Update Letters Sent Flag           |  |  |
| Create Populat<br>Based on<br>Based on | Create Population Labels<br>Based on Follow-Up List:<br>Based on Letters Generated: |                |            |                                                                                             |    |                                    |  |  |
| start rime:                            |                                                                                     | Erid Time:     |            |                                                                                             |    |                                    |  |  |
| 2 Run                                  | ▶ <b>◎</b> New                                                                      | 🛃 Exit         |            |                                                                                             |    |                                    |  |  |
|                                        |                                                                                     |                |            |                                                                                             |    |                                    |  |  |

To use Enhanced Follow Up, follow the steps below.

- Select eligible cases within a 4-month range by entering the month currently due on the first line. Letters are generated based on the "Enhanced Follow-Up Order" on the Outcomes Maintenance Screen.
- Eligible Cases with last contact in the first line of the Begin/End boxes will have letters sent to whoever is listed in the first line of the FU Physicians box on the Outcomes Maintenance Screen.
- Eligible Cases with last contact in the second line of the Begin/End boxes will have letters sent to whoever is listed in the second line of the FU Physicians box on the Outcomes Maintenance Screen.
- Eligible Cases with last contact in the third line of the Begin/End boxes will have letters sent to whoever is listed in the third line of the FU Physicians box the Outcomes Maintenance Screen.
- Eligible Cases with last contact in the fourth line of the Begin/End boxes will have letters sent to whoever is listed in the fourth line of the FU Physicians box on the Outcomes Maintenance Screen.

#### Support Available at www.mycrstar.com